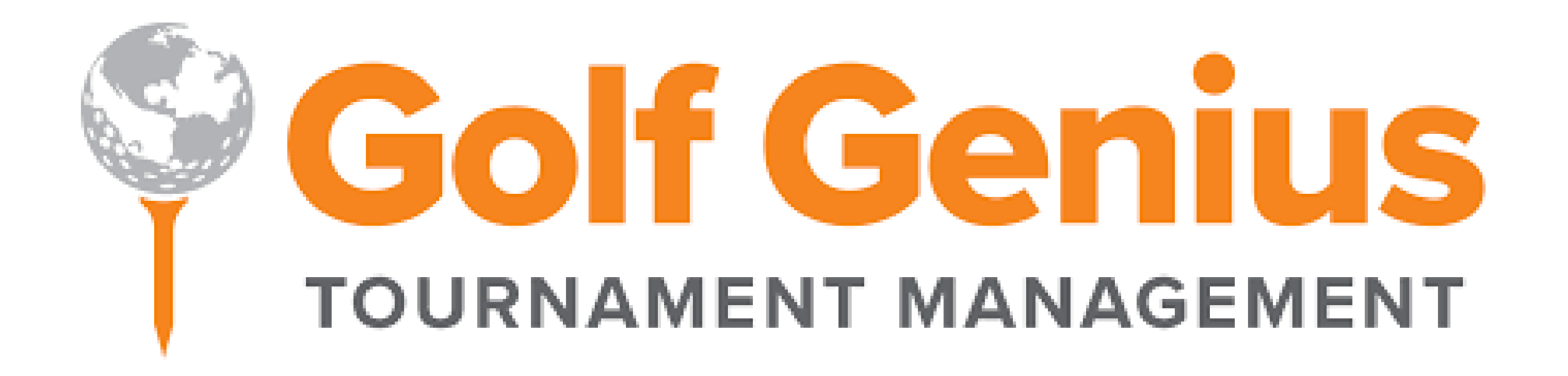

Step by step tutorial on Thursday, March 10 at 5:30

- Will cover the entire Golf Genius Manual (available on Interclub website 3/3)
- If interested in participating, email <u>hogan.may@carolinasgolf.org</u>

#### For anyone who hasn't had a Golf Genius account

| Compose                                                                                                    |                                                                                                    | 31 |
|----------------------------------------------------------------------------------------------------|----------------------------------------------------------------------------------------------------|----|
| Inbox 1                                                                                                    | You are now a team captain of Test Season Playground on GolfGenius.com 🔤 💈 🖸                                                                                                    |    |
| <ul><li>Starred</li><li>Snoozed</li></ul>                                                                         | Hogan May <noreply@golfgenius.com> Unsubscribe 4:15 PM (0 minutes ago) 🛠 K</noreply@golfgenius.com>                                                                                                    | Ø  |
| <ul> <li>Sent</li> <li>Drafts</li> <li>More</li> <li>Meet</li> <li>New meeting</li> <li>Join a meeting</li> </ul> | GOLF GENIUS<br>S O F T W A R E<br>Events leagues trips                                                                                                    | +  |
| Hangouts<br>H Hogan - +                                                                                           | Welcome to Golf Genius TM Association.<br>You have been invited to be a team captain in the Test Season Playground. In order to start entering pairings and match results, we will first need you to set up an account. Click on the link below to get started. You will be prompted to enter a permanent password. |    |
| No recent chats<br>Start a new one                                                                                | If you cannot click on the link above, go to GolfGenius.com and sign in with your email and this temporary password:<br>6054                                                                                                    |    |
|                                                                                                    |                                                                                                    |    |

### This is where you'll create your password. Be sure to SAVE IT somewhere (write it down)

| M You are now a team captain of T∈ × Y Test Season Playground Event :: × +                                                                      | ~ - O X   |
|----------------------------------------------------------------------------------------------------|-----------|
| ← → C 🌢 golfgenius.com/users/36583730/leagues/8198436830912218143/set_password                                                                  | 🕶 🖻 🛧 🗭 🗄 |
| A Team Matches ∽ Tee Sheet                                                                                                    |           |
| Please create a permanent password<br>The password should have at least 4 characters.<br>Password<br><br>Re-enter password<br><br>Save Password | Hurb      |
|                                                                                                    |           |

#### You'll be brought here once you create your password

| M You are now a team captain of Te 🗴 🧍 Golf Genius :: CGA Interclub 🗙 🕇 |               |              |             |         | ~ - <b>D</b> × |
|-------------------------------------------------------------------------|---------------|--------------|-------------|---------|----------------|
| ← → C 🌢 golfgenius.com/users/36583730                                   |               |              |             |         | 아 🖻 ☆ 🗯 🕕 🗄    |
| Golf Genius                                                             |               |              |             |         | My account 🔻   |
| CGA Interclub Events, Leagues & Trips                                   |               |              |             |         |                |
|                                                                         | Search        |              |             | 8       | LESS           |
| Season                                                                  | Filter Events |              |             | Sort By |                |
| 2022 Interclub Season (Current)                                         | ~ All         |              | ~           | None    | ~              |
| Name                                                                    |               | 🛗 Start Date | 🚰 Golfers   |         | Actions        |
| Test Season Playground : Region 1 Section 1                             |               | Feb 9, 2022  | 8 confirmed |         | Go to Event    |
|                                                                         |               |              |             |         |                |
|                                                                         |               |              |             |         | _              |
|                                                                         |               |              |             |         | H              |
|                                                                         |               |              |             |         | L<br>P         |
|                                                                         |               |              |             |         |                |
|                                                                         |               |              |             |         |                |
|                                                                         |               |              |             |         |                |
|                                                                         |               |              |             |         |                |
| 4                                                                       |               |              |             |         | Þ              |

# If you have previously logged into Golf Genius with the email provided, you'll get this email and you'll need to follow the link

| $\leftrightarrow$ $\rightarrow$ C $($ mail.google.com/r      | mail/u/0/?tab=rm&ogbl#inbox/FMfcgzGmvLPWrvbVvcNbQhTqgbwNQSfq &                                                                                                    | Ē              | ☆                | * (                     | <b>I</b> : |
|--------------------------------------------------------------|----------------------------------------------------------------------------------------------------|----------------|------------------|-------------------------|------------|
| = 附 Gmail                                                    | Q Search mail                                                                                                    | ?              | £ <del>3</del> 3 | * * *<br>* * *<br>* * * | H          |
| Compose                                                      |                                                                                                    | 13 📢           | >                |                         | 31         |
| Inbox 13                                                     | You are now a team captain of Test Season Playground on GolfGenius.com Inbox ×                                                                                                    | Ŷ              | • C              | 3                       |            |
| <ul><li>★ Starred</li><li>Snoozed</li></ul>                  | Hogan May <noreply@golfgenius.com> Unsubscribe<br/>to me -</noreply@golfgenius.com>                                                                                                    | <del>ک</del> 4 | . :              |                         | ø          |
| <ul> <li>Sent</li> <li>Drafts</li> <li>More</li> </ul>       | GOLF GENIUS                                                                                                    |                | - Bala           |                         | 8          |
| Meet <ul> <li>New meeting</li> <li>Join a meeting</li> </ul> | SOFTWARE<br>Events leagues trips                                                                                                    |                | 1                |                         | +          |
| Hangouts<br>Hegan • +                                        | Welcome to Golf Genius TM Association.         You have been invited to be a team captain in the Test Season Playground. In order to start entering pairings and match results, we will first need you to set up an account. Click below to get started.         https://golfgenius.com/users/36083211/leagues/8198436830912218143/e372af1527fe8156c14cdffa3c9ec924/login         If you cannot click on the link above, go to GolfGenius.com and sign in. | c on the       | link             |                         |            |
| No recent chats<br>Start a new one                           |                                                                                                    |                |                  | - 1                     |            |

# If you're already logged into Golf Genius, you'll be brought here. Click the Customer Service option in the top right of the page

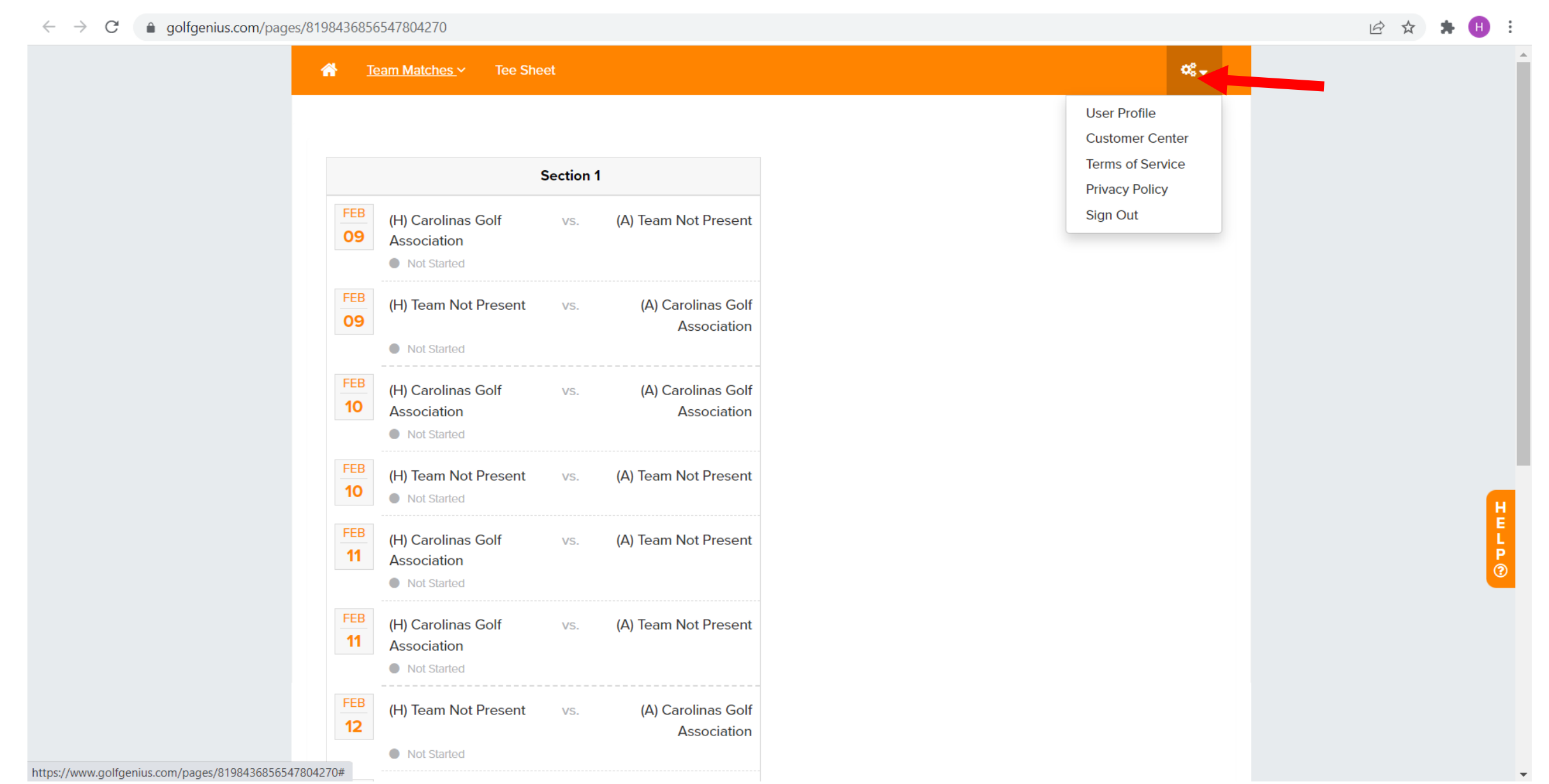

#### You'll then be brought to this page

| M You are now a team captain of Te 🗙 💡 Golf Genius :: CGA Interclub 🗙 🕂 |        |              |             |         | ~ - 0 ×      |
|-------------------------------------------------------------------------|--------|--------------|-------------|---------|--------------|
| ← → C                                                                   |        |              |             |         | 아 년 ☆ 🛪 🕕 :  |
| Golf Genius                                                             |        |              |             |         | My account 💌 |
| CGA Interclub Events, Leagues & Trips                                   |        |              |             |         |              |
|                                                                         | Search |              |             | Ø       | LESS         |
| Season                                                                  | Filter | r Events     |             | Sort By |              |
| 2022 Interclub Season (Current)                                         | ~ All  |              | ×           | None    | ~            |
| Name                                                                    |        | 🛗 Start Date | Olfers      |         | Actions      |
| Test Season Playground : Region 1 Section 1                             |        | Feb 9, 2022  | 8 confirmed |         | Go to Event  |
|                                                                         |        |              |             |         |              |

If you're not logged in, you'll be brought here. You'll need to log in here. If you don't remember your password, choose the "Forgot your Password?" option golfgenius.com

### **That's Genius**

**Golf Genius** 

Innovative solutions to help save time, generate more re deliver exceptional golfer experiences.

| nter Your GGID |    |
|----------------|----|
|                | OR |
| mail Address   |    |
| assword        |    |

Forgot your password? Didn't receive confirmation email?

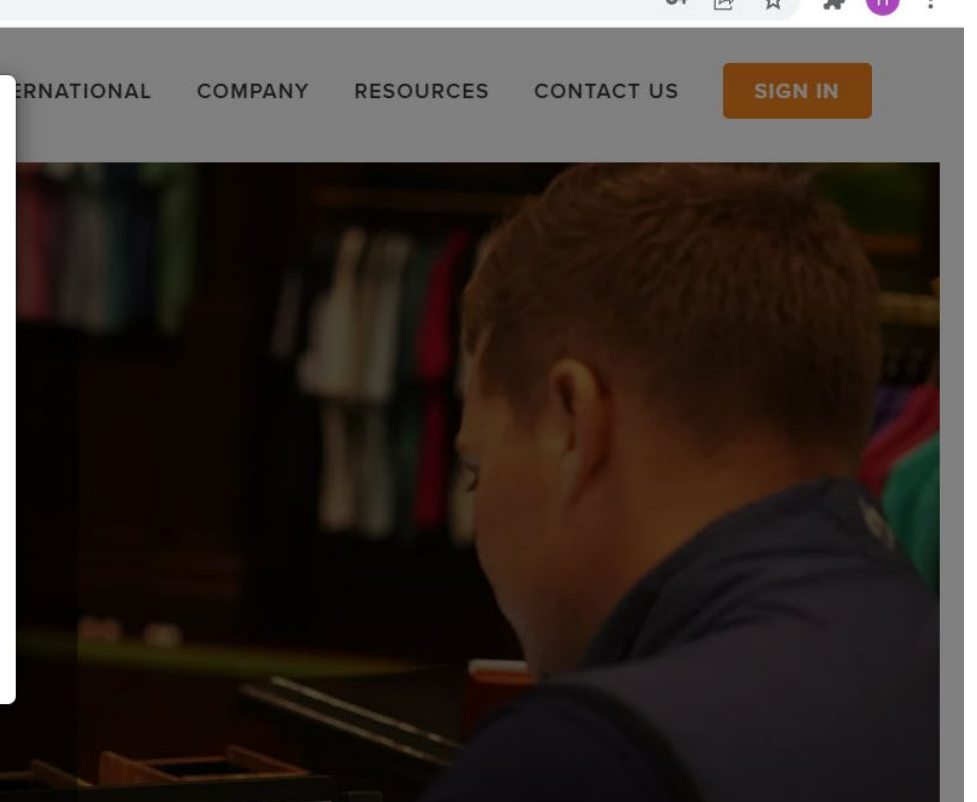

If you chose the "Forgot your Password?" option, you'll be brought here. Enter your email, and then return to your email's inbox and refresh until you get the password reset email. Check SPAM if you don't see it in your main inbox

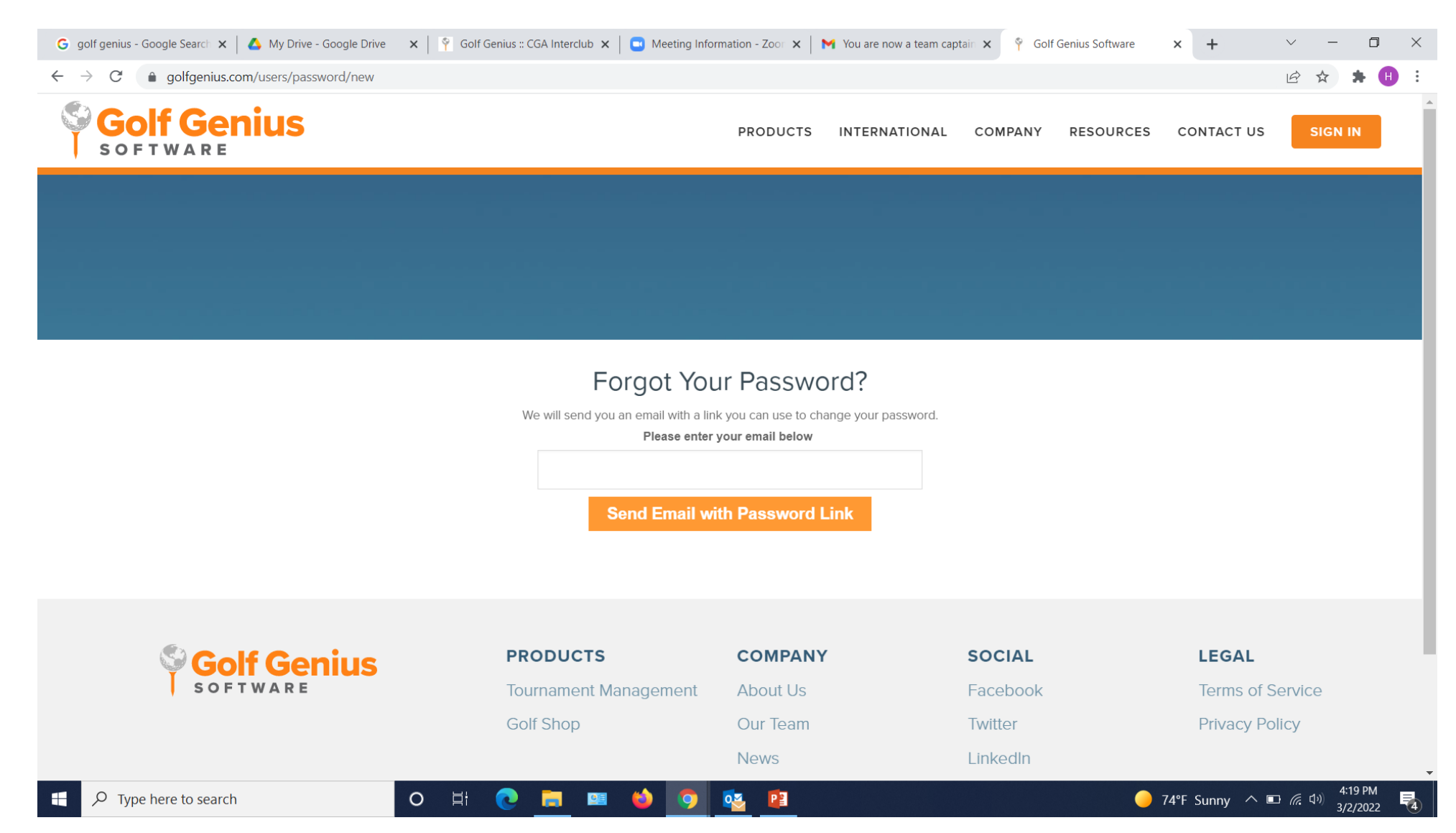

If you need a confirmation email resent, you can choose that option and you'll be brought here. Enter your email address and check your inbox

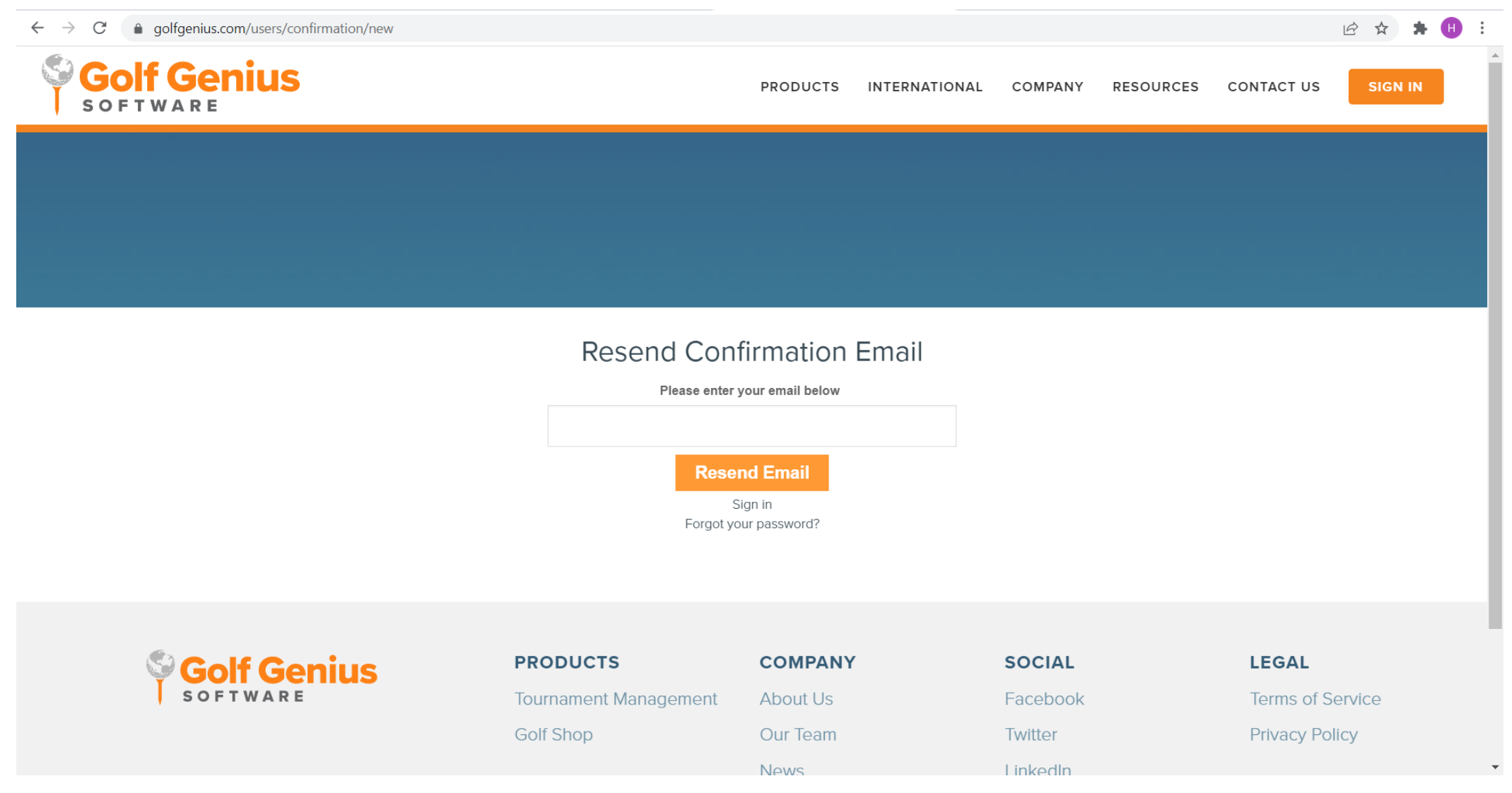

#### Once you're logged in, you'll be brought here. Click your Pod info below

| M You are now a team captain of Te 🗴 🦞 Golf Genius :: CGA Interclub 🗙 🕂 |               |              |             |         | ~ - 🗆 ×      |
|-------------------------------------------------------------------------|---------------|--------------|-------------|---------|--------------|
| ← → C 🌲 golfgenius.com/users/36583730                                   |               |              |             | 0-      | 🖻 ☆ 🛪 🕕 ፤    |
|                                                                         |               |              |             |         | My account 🗸 |
| CGA Interclub Events, Leagues & Trips                                   |               |              |             |         |              |
|                                                                         | Search        |              |             | Ø       | LESS         |
| Season                                                                  | Filter Events |              |             | Sort By |              |
| 2022 Interclub Season (Current)                                         | ~ All         |              | ~           | None    | $\sim$       |
| Name                                                                    |               | 🛗 Start Date | Solfers     |         | Actions      |
| Test Season Playground : Region 1 Section 1                             |               | Feb 9, 2022  | 8 confirmed |         | Go to Event  |
|                                                                         |               |              |             |         | H E L P<br>⑦ |

#### You'll be brought here

← → C ( a) golfgenius.com/leagues/8198433258573169694

| Golf Genius E TEAM CAPTAIN MENU                                                                                                    | Customer Center • My account<br>System Status: Normal • |
|----------------------------------------------------------------------------------------------------|---------------------------------------------------------|
| CGA Interclub         Test Season Playground         Region 1 Section 1 Dashboard                                                                                                    |                                                         |
| Team Matches                                                                                                    |                                                         |
| Welcome to your Team Matches Dashboard. As a team captain, you have access to the following pages in the Manager Site:                                                                                                    |                                                         |
| <ul> <li>Course Details: Manage the courses used your matches and add new courses.</li> <li>Edit Match Pairings: Add, remove, and move players in the pairings for your matches.</li> <li>Edit Course &amp; Tee Assignments: Set the course &amp; tee, tee times, and shotgun starts.</li> <li>Enter Hole-by-Hole Scores: If permitted, enter hole by hole scores for your matches.</li> <li>Enter Match Results: If permitted, enter the final match results (instead of hole by hole scores) for your matches.</li> <li>Display Leaderboard: View and print the Manager Site leaderboard.</li> <li>Print Scorecards: Print scorecards using the available templates. You do not have permission to create and customize scorecards</li> <li>Round Profile: Access the Round Profile to change the round date (if necessary).</li> <li>Report Center: Print reports (e.g., alpha list, tee sheet, cart signs, etc) available in the Report Center. You do not have permission to create and custom to the permission to change the round to the second permission to the permission to the permission t</li></ul> | o create and customize reports.                         |
| <ul> <li>Handicap Analysis: View the detailed computation of Course Handicaps for your matches.</li> <li>Run the Pre-Play Audit: Check your round setup by running the Pre-Play audit.</li> </ul>                                                                                                    | P<br>(2)                                                |
| For more details on all of your options, check our Knowledge Base article by clicking here. Otherwise, click on "Team Captain Menu" abo                                                                                                    | ve to get started.                                      |
|                                                                                                    |                                                         |

•

\*

### Adding players to your ROSTER (not match day pairings). Click the Team Captain Menu at the top of the page. Then select Edit Match Play Pairings

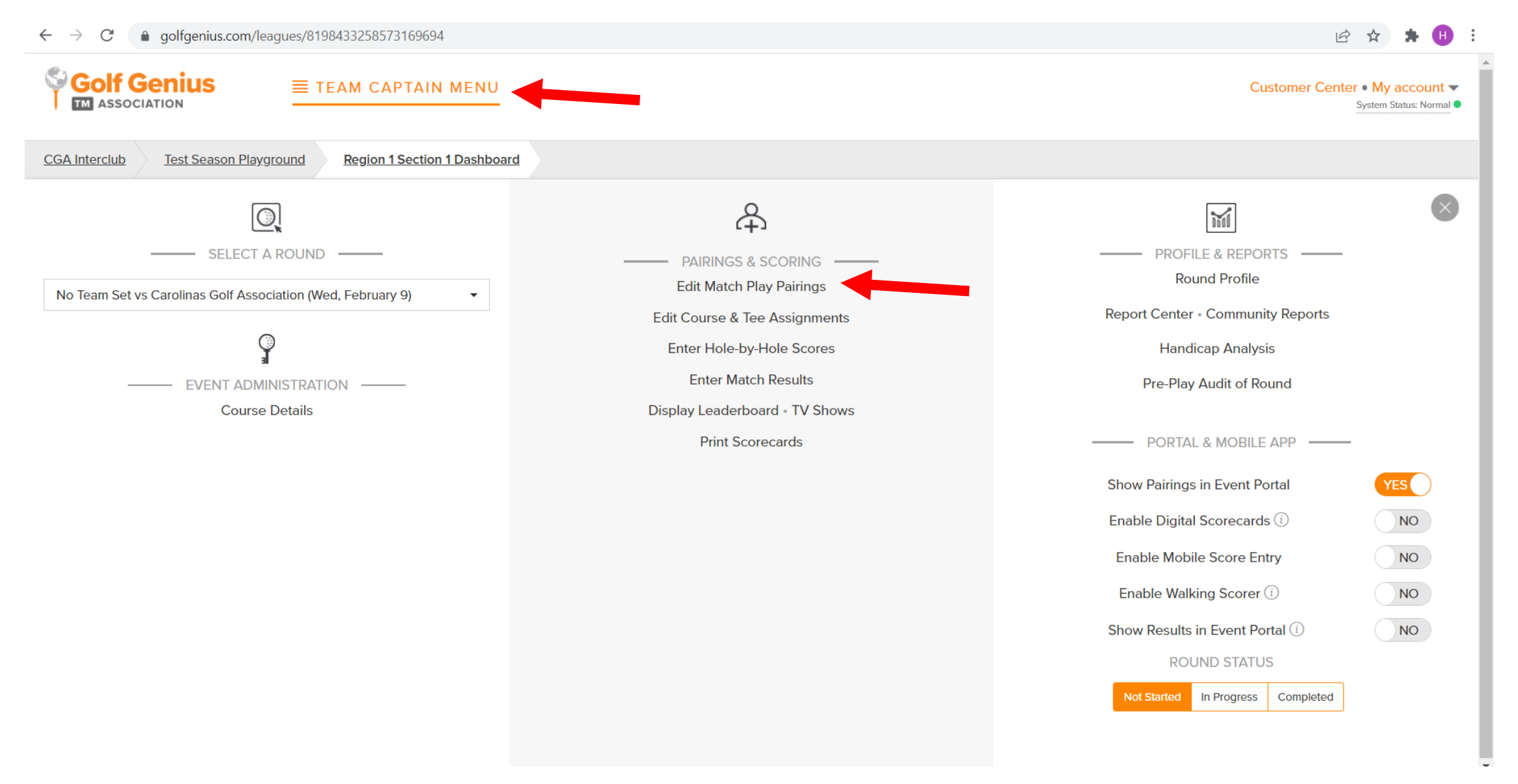

#### Click YOUR team name

| M You are now a team captain of T∈ x 9 Golf Genius :: Test Season Playgr∈ x +                                                                                                    | $\checkmark$         | -      | ٥                      | ×    |
|----------------------------------------------------------------------------------------------------|----------------------|--------|------------------------|------|
| ← → C 🌘 golfgenius.com/rounds/8262970103251895617/edit_pairings_team_captain?league_id=8198433258573169694&selected_round=8262970103251895617                                                 | Ŕ                    | ☆      | * 🕕                    | :    |
| Golf Genius E TEAM CAPTAIN MENU                                                                                                    | Customer Cen         | System | accoun<br>Status: Norm | nt 🔻 |
| CGA Interclub         Test Season Playground         Region 1 Section 1 Dashboard         Edit Match Play Pairings                                                                            |                      |        |                        |      |
| You have to set Course and Tee before creating team matches pairings in order to be able to compute the Course Handicap. Please go to Edit Course & Tee Assignments and set Course and Tee fo | r all pairing groups |        |                        |      |
| Carolinas Golf Association                                                                                                    |                      |        |                        |      |
| Team 4                                                                                                    |                      |        |                        |      |
|                                                                                                    |                      |        |                        |      |
|                                                                                                    |                      |        |                        |      |
|                                                                                                    |                      |        |                        |      |
|                                                                                                    |                      |        |                        | н    |
|                                                                                                    |                      |        |                        | EL   |
|                                                                                                    |                      |        |                        | 0    |
|                                                                                                    |                      |        |                        |      |
|                                                                                                    |                      |        |                        |      |
|                                                                                                    |                      |        |                        |      |
|                                                                                                    |                      |        |                        |      |

| association Test Season Playground Region 1 Section 1 Dashb         | Add New Player |                                       |                                           |                 |                                                      | Customer                                     | Center • My a<br>System St | CCOUF<br>rus: Nor |
|---------------------------------------------------------------------|----------------|---------------------------------------|-------------------------------------------|-----------------|------------------------------------------------------|----------------------------------------------|----------------------------|-------------------|
| hanges you make on this page will be reflected on the tee sheet and | Mode<br>Search | Search by Last N Search by GHIN Nance | lame and First Name ①<br>Number ①<br>Jack |                 | Search                                               | 2                                            |                            |                   |
| alay Options *                                                      |                | Gender                                | Name<br>Jack Nance                        | GHIN<br>2592014 | H. 10 Add                                            | pairing slot, select the sayer from the drop |                            |                   |
| You can swap players using drag and drop                            |                |                                       |                                           |                 | Sort Order<br>Alphabetically<br>Handicap Index       |                                              |                            |                   |
| iou cai anay payara using urag anu urup.                            |                |                                       |                                           |                 | To remove a player from the pai                      | irings, select the player and click Remove   |                            |                   |
|                                                                     |                |                                       |                                           |                 | Click "Add New Player" to add a                      | new player to the team                       |                            |                   |
|                                                                     |                |                                       |                                           |                 | When all changes are done, clic<br>Sevo Toam Changes | k on "Save Team Changes".                    |                            |                   |

#### Setting up Matches Schedule. Make sure you are in the correct ROUND. Then select Round Profile

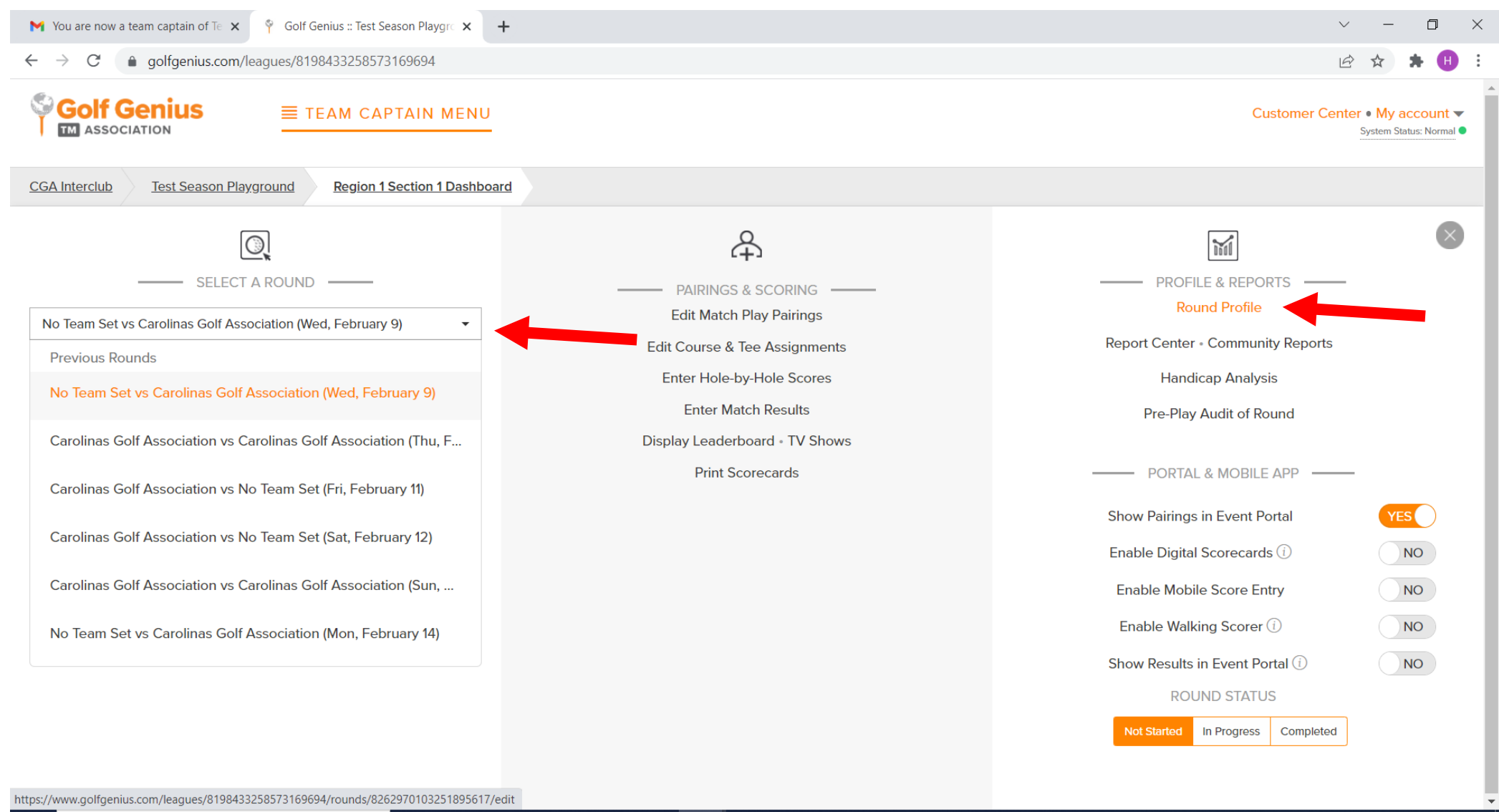

 $\square$  Type here to search

O H 💽 🧰 💴 🍪 🧿 🔯 😰

#### Select your date and then click SAVE!!

| Cale georgeneau com/leagues/19184322437/1918632/44417471919632/4441     Centre Control                                                                                                    | 9 Golf Genius :: Test Season Playgr 🗙 🕂                           |                                         | v – Ø                                                |
|----------------------------------------------------------------------------------------------------|-------------------------------------------------------------------|-----------------------------------------|------------------------------------------------------|
| Encode Determine       Read Produce       Read Produce       Read Prod Produce       Read Prod Produce<                                                                                                    | ← → C                                                             | 44547872916582/edit                     | ビ ☆ 🏞 🕕                                              |
| Index Notion (1) Dearboard       Report Section (1) Dearboard       Revolue Point                                                                                                    |                                                                   |                                         | Customer Center • My account<br>System Status: Norma |
| Acuad Date       Cange the cound pairying date<br>Dotte to cound to a tuture or past date         Image: Cange the cound pairying date       Cound to a tuture or past date         Image: Cange the cound pairying date       Cound to a tuture or past date         Image: Cange                                                                                                    | CGA Interclub Test Season Playground Region 1 Section 1 Dashboard | Round Profile                           |                                                      |
| Round Date         Catage the round paying date<br>More the round to a future or past date           2022-02-00         0           0         0         0         0         0         0         0         0         0         0         0         0         0         0         0         0         0         0         0         0         0         0         0         0         0         0         0         0         0         0         0         0         0         0         0         0         0         0         0         0         0         0         0         0         0         0         0         0         0         0         0         0         0         0         0         0         0         0         0         0         0         0         0         0         0         0         0         0         0         0         0         0         0         0         0         0         0         0         0         0         0         0         0         0         0         0         0         0         0         0         0         0         0         0         0         0                                                                                                    | General Settings                                                  |                                         |                                                      |
| 2022 02 00         1       20       1       2       1       1       1       1       1       1       1       1       1       1       1       1       1       1       1       1       1       1       1       1       1       1       1       1       1       1       1       1       1       1       1       1       1       1       1       1       1       1       1       1       1       1       1       1       1       1       1       1       1       1       1       1       1       1       1       1       1       1       1       1       1       1       1       1       1       1       1       1       1       1       1       1       1       1       1       1       1       1       1       1       1       1       1       1       1       1       1       1       1       1       1       1       1       1       1       1       1       1       1       1       1       1       1       1       1       1       1       1       1       1       1       1       <                                                                                                    | Round Date                                                        | Change the round playing date           |                                                      |
| D2D22 U2D         Image: Image: | Round Date                                                        | Move the round to a future or past date |                                                      |
| Image: Normal Sector         February 2022         Image: Normal Sector         Normal Sector                                                                                                    |                                                                   | 2022-02-09                              |                                                      |
| Su       Mo       Tu       We       Th       Fr       Sa         1       2       3       4       5         6       7       8       0       10       12         13       14       15       16       17       18         20       21       22       23       24       25         27       28       V       V       V       V                                                                                                    |                                                                   | February 2022                           |                                                      |
| 1       2       3       4       5         6       7       8       9       10       11       12         13       14       15       16       17       18       19         20       21       22       23       24       25       26         27       28                                                                                                    |                                                                   | Su Mo Tu We Th Fr Sa                    |                                                      |
| 13       14       15       16       17       18       19         20       21       22       23       24       25       26         27       28       28       28       28       28                                                                                                    |                                                                   |                                         |                                                      |
| 20 21 22 23 24 25 26 27 28                                                                                                    |                                                                   | 13 14 15 16 17 18 19                    |                                                      |
| 27 28                                                                                                    |                                                                   | 20 21 22 23 24 25 26                    |                                                      |
|                                                                                                    |                                                                   | 27 28                                   |                                                      |
|                                                                                                    |                                                                   |                                         |                                                      |
|                                                                                                    |                                                                   |                                         |                                                      |
|                                                                                                    |                                                                   |                                         |                                                      |
|                                                                                                    |                                                                   |                                         |                                                      |
|                                                                                                    |                                                                   |                                         |                                                      |

Save